## Adding A Member to the "Giving Statement by Email" List

When a person elects to have their quarterly giving statement emailed to them, this selection must be checked in their Servant Keeper record. Once this is done, they will appear in the "Email Statement = YES" group which is used by Servant Keeper to provide names and email addresses of recipients to which quarterly giving statements will be emailed. Below are the steps in Servant Keeper Membership Manager to check a member's selection.

1. Log in to Servant Keeper Membership Manager.

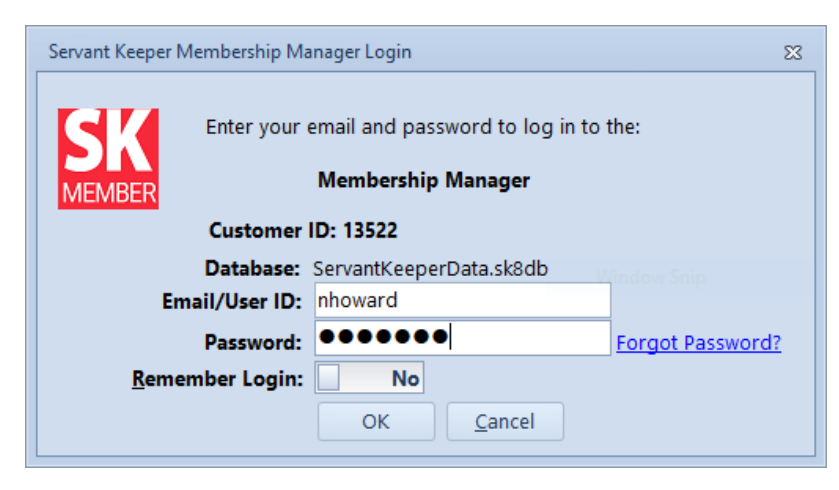

2. Select the "All Families included in the directory" from the pull-down Select Group list

| Servant Keeper 8 - Main List 🗆 🖸 😆                                                                                      |                 |                                                           |                                         |                         |  |  |  |  |  |  |
|----------------------------------------------------------------------------------------------------|-----------------|-----------------------------------------------------------|-----------------------------------------|-------------------------|--|--|--|--|--|--|
| File Tools Individual Family Group Repor                                                                                | ts Go To Help   |                                                           |                                         |                         |  |  |  |  |  |  |
| Add Find<br>Profile                                                                                                    | Email<br>Writer | Email Quick Call View<br>Print - Map -<br>Selected Record | Copy View<br>Address Picture<br>Options |                         |  |  |  |  |  |  |
| Family Group Total: 108                                                                                                 |                 |                                                           | Total Families: 932                     | Total Individuals: 1380 |  |  |  |  |  |  |
| Select Group All Families included in direct                                                                            | - 🔀 Clear List  | X Clear List View Individu                                |                                         |                         |  |  |  |  |  |  |
| Find Household                                                                                                    | Select Fields   | Select Fields                                             |                                         |                         |  |  |  |  |  |  |
| Directory Name                                                                                                    | Phone A         |                                                           |                                         |                         |  |  |  |  |  |  |
| Adams, Scott & Melanie                                                                                                  | (512) 627-420   | First Name: Scott                                         | First Name: Melanie                     |                         |  |  |  |  |  |  |
| Adams, Steven & Beth                                                                                                    | 512.226.7943    | Last Name: Adams                                          | Last Name: Adams                        |                         |  |  |  |  |  |  |
| Benson, George & Jessica                                                                                                | (512) 258-546   | Relationship: Household                                   | (512)                                   |                         |  |  |  |  |  |  |
| 🖴 Bland,Charles & Walter Wilson                                                                                         | (512) 243-616   | Cell Phone:                                               | Cell Phone: (312)<br>627-4205           |                         |  |  |  |  |  |  |
| 🖴 Blount, Richard & Jodi                                                                                                | (512) 633 000   | E-Mail:                                                   | csadams79                               | 9@g                     |  |  |  |  |  |  |
| 🖴 Bowker, Bob & Karen                                                                                                   | (512) 401-078   |                                                           | mail.com                                |                         |  |  |  |  |  |  |
| Burris, Clifton & Janice                                                                                                | (512) 656-319   |                                                           |                                         |                         |  |  |  |  |  |  |
| 🖴 Callaway, Kat                                                                                                    | 512.619.8417    | First Name: Carter                                        | First Name: Leighton F                  | lae                     |  |  |  |  |  |  |
| 🖴 Cannell, Mona                                                                                                    | (512) 259-994   | Last Name: Adams                                          | Last Name: Adams                        |                         |  |  |  |  |  |  |
| Carrillo, Chuck & Irene                                                                                                 | (512) 267-353   | Relationship: Son                                         | Relationship: Daughter                  |                         |  |  |  |  |  |  |
| Carver, Charley Andy                                                                                                    | (512) 350-670   | Cell Phone:                                               | Cell Phone:                             |                         |  |  |  |  |  |  |
| Carver, Renee                                                                                                    |                 | E-Mail:                                                   | E-Mail:                                 |                         |  |  |  |  |  |  |
| Castles, Peter & Pam                                                                                                    | (512) 280-569   |                                                           |                                         |                         |  |  |  |  |  |  |
| Cavender, Sarah                                                                                                    | (512) 264-411   |                                                           |                                         |                         |  |  |  |  |  |  |
| Chapman, Rick & Karen                                                                                                   | (512) 350-679   |                                                           |                                         |                         |  |  |  |  |  |  |
| Clinch, Walt & Pam                                                                                                    | 512.249.6097    |                                                           |                                         |                         |  |  |  |  |  |  |
| Cooney, Charles & Anne                                                                                                  |                 |                                                           |                                         |                         |  |  |  |  |  |  |
| Cox, Kalph & Sue                                                                                                    | (512) 335-467   |                                                           |                                         |                         |  |  |  |  |  |  |
| Crank, Clara                                                                                                    | (512) 257-819   |                                                           |                                         |                         |  |  |  |  |  |  |
|                                                                                                    | 512-636-6272    |                                                           |                                         |                         |  |  |  |  |  |  |
| Dubler Shawn                                                                                                    | (312) 423-193   |                                                           |                                         |                         |  |  |  |  |  |  |
|                                                                                                    | (950) 238-000   |                                                           |                                         |                         |  |  |  |  |  |  |
|                                                                                                    |                 |                                                           |                                         |                         |  |  |  |  |  |  |
| Database: \\volunteer\Servant Keeper Database\ServantKeeperData.sk8db Logged On As: Neil Howard 📀 Go to Version: 8.0.30 |                 |                                                           |                                         |                         |  |  |  |  |  |  |

3. Find the member record to be updated by browsing or typing the family name into the Find Household field

| Servant Keeper 8 - Main List                                                                              |                            |                                                           |                                           |                             |  |  |  |  |  |
|----------------------------------------------------------------------------------------------------|----------------------------|-----------------------------------------------------------|-------------------------------------------|-----------------------------|--|--|--|--|--|
| File Tools Individual Family Group Reports Go To Help                                                     |                            |                                                           |                                           |                             |  |  |  |  |  |
| Add     Find     Groups     Reports     SK       Y     Y     Keeper     Writer Y       Profile     Launch | Email Attendance<br>Writer | Fmail Quick Call View<br>Print - Map -<br>Selected Record | Copy View<br>Address • Picture<br>Options |                             |  |  |  |  |  |
| Family Group Total: 108                                                                                   |                            |                                                           | Total Families: 932                       | Total Individuals: 1380     |  |  |  |  |  |
| Select Group All Families included in dire                                                                | 💥 Clear List               |                                                           |                                           | View Individual Card View 🔻 |  |  |  |  |  |
| Find Household howard                                                                                     | Select Fields              |                                                           |                                           | Select Fields               |  |  |  |  |  |
| Directory Name                                                                                            | Phono A                    |                                                           |                                           |                             |  |  |  |  |  |
| Higgins Gerry & Brenda                                                                                    | 620 262 5079               | First Name: Neil                                          | First Name: Jane                          |                             |  |  |  |  |  |
| Hilton Jane                                                                                               | 022 525 0064               | Last Name: Howard                                         | Last Name: Howard                         |                             |  |  |  |  |  |
| Hohle Bonnie & Julie                                                                                      | (512) 325-014              | Relationship: Head of                                     | Relationship: Spouse                      |                             |  |  |  |  |  |
| Holmes, Nancy                                                                                             | (512) 337-527              | (512)                                                     | Cell Phone: (512)<br>496-5950             |                             |  |  |  |  |  |
| How, Mark & Bonnie                                                                                        | (512) 983-743              | Cell Phone: 720-1990                                      | quilteriaz                                | @am                         |  |  |  |  |  |
| Howard, Neil & Jane                                                                                       | (512) 456-703              | E-Mail: nhowardtx@g                                       | E-Mail: ail.com                           | - <u>-</u>                  |  |  |  |  |  |
| Howard, Steve                                                                                             | (512) 528-585              | mail.com                                                  |                                           |                             |  |  |  |  |  |
| ቆ Inzunza, Richard & Anjanette                                                                            |                            |                                                           |                                           |                             |  |  |  |  |  |
| Sackson, Raymond & Kathy                                                                                  | (512) 350 924              |                                                           |                                           |                             |  |  |  |  |  |
| Solution and the Sally                                                                                    | 512 422 4486 _ :           |                                                           |                                           |                             |  |  |  |  |  |
| Selly, Diane                                                                                              | (512) 904-023              |                                                           |                                           |                             |  |  |  |  |  |
| Seys, Parthenia                                                                                           | (512) 243-740              |                                                           |                                           |                             |  |  |  |  |  |
| 🏜 King, Ron & Barbara                                                                                     | (512) 415-115              |                                                           |                                           |                             |  |  |  |  |  |
| 🏜 Kreh, Eileen                                                                                            | (512) 947-384              |                                                           |                                           |                             |  |  |  |  |  |
| 🖴 Lack, Cephus & Wanda                                                                                    | 832-515-5158               |                                                           |                                           |                             |  |  |  |  |  |
| Aughlin, Holly                                                                                            | (512) 267-721              |                                                           |                                           |                             |  |  |  |  |  |
| Lawrence, Cynthia                                                                                         | (512)-586-841              |                                                           |                                           |                             |  |  |  |  |  |
| Litaker, Colleen                                                                                          | (512) 963-255              |                                                           |                                           |                             |  |  |  |  |  |
| Lo, Andre & Sharon Wang                                                                                   | (737) 529-138              |                                                           |                                           |                             |  |  |  |  |  |
| 🏜 Longoria, Sergio & Debra                                                                                | (512) 260-507              |                                                           |                                           |                             |  |  |  |  |  |
| Lundstrom, Russ & Jill                                                                                    | (512) 712-537              |                                                           |                                           |                             |  |  |  |  |  |
| MacCarroll, Debbie                                                                                        | (386) 627-038              |                                                           |                                           |                             |  |  |  |  |  |
| Martin Anita & Larry                                                                                      | (512) 250-072              |                                                           |                                           |                             |  |  |  |  |  |
| Database: \\volunteer\Servant Keeper Database                                                             | \ServantKeeperData.sk      | Bdb Logged On As: Nei                                     | l Howard                                  | 🛞 Go to Version: 8.0.30 🛒   |  |  |  |  |  |

## 4. Double-click on the line with the member's name to open their family profile

| SK 🛛 😫 🐁                                       | Family Profile                                                                                                    |                             |
|------------------------------------------------|----------------------------------------------------------------------------------------------------|-----------------------------|
| Profile                                        |                                                                                                    | ۵                           |
| Save & Cancel & Delete<br>Close & Close        | Image: Second second second |                             |
|                                                | Family Profile Notes More Information Relative History                                                                                                    |                             |
| Howard, Neil & Jane                            | Directory Name Howard, Neil & Jane Phone (512) 456-7034 Unlisted                                                                                                    |                             |
|                                                | Salutation Neil & Jane Email nhowardtx@gmail.com                                                                                                    |                             |
|                                                | Mailing Name Mr. & Mrs. Neil Howard Emergency Contact                                                                                                    |                             |
|                                                | Address 1801 Nicholas Zane Dr 🔺 Delivery point 01 Emergency Phone 🖸 Unlisted                                                                                                    |                             |
| Add                                            | C Unlisted Addr Geographic Zone                                                                                                    |                             |
| Picure                                         | City Cedar Park TX V Website III Unlisted                                                                                                    |                             |
| Unlisted Photo                                 | Member Status Active Member                                                                                                    |                             |
| List Navigation                                | Include Family in Directory     Verification     Verification                                                                                                    |                             |
| C C C Q<br>45/108                              | Cross Ref Directon, \$ Link Name Relationship Age Cell Phone Work Pho E-Mail Contact                                                                                                    |                             |
| Created Date: 08/28/2013                       | Keil Howard Head of Household (512) 720-199(     nhowardtx@gmail.coi Primary                                                                                                    | Change <u>R</u> elationship |
| By: sue sidney                                 | 🔲 🗹 🖉 Jane Howard Spouse (512) 496-595( quilterjaz@gmail.com Secondary                                                                                                    | Edit Individual Profile     |
| Last Edited Date:05/27/2019<br>By: Neil Howard |                                                                                                    | Move to New Eamily          |
|                                                | Enabled Profile     Organization                                                                                                    |                             |

5. Put a check in the box that says "Email Statement."

| SK   🔄 🏡                 | Family Profile                                                                                                    |                                   |  |  |  |  |  |  |  |  |  |
|--------------------------|----------------------------------------------------------------------------------------------------|-----------------------------------|--|--|--|--|--|--|--|--|--|
| Profile                  |                                                                                                    | ~                                 |  |  |  |  |  |  |  |  |  |
| 💙 🚳 👌 Save               | 👠 🎢 🕼 🎜 🥔 💷 🔍 🛄 🕹 🍰 🕹                                                                                                    |                                   |  |  |  |  |  |  |  |  |  |
| Save & Cancel X Delete   | Main Find Email Quick Call View Web Copy Add Add Add Add<br>List * Print * Map * Page Address * Spouse Son Daughter Other |                                   |  |  |  |  |  |  |  |  |  |
| Save & Close             | Navigation Communicate Options Add Family Members                                                                         |                                   |  |  |  |  |  |  |  |  |  |
|                          | Eamily Profile         Notes         More Information         Relative         History                                    | More information Relative History |  |  |  |  |  |  |  |  |  |
| Howard, Neil & Jane      | Directory Name Howard, Neil & Jane Phone (512) 456-7034 Unlisted                                                          |                                   |  |  |  |  |  |  |  |  |  |
|                          | Salutation Neil & Jane Email nhowardtx@gmail.com @ Unlisted                                                               |                                   |  |  |  |  |  |  |  |  |  |
|                          | Mailing Name Mr. & Mrs. Neil Howard Emergency Contact                                                                     |                                   |  |  |  |  |  |  |  |  |  |
|                          | Address 1801 Nicholas Zane Dr Delivery point 01 Emergency Phone                                                           |                                   |  |  |  |  |  |  |  |  |  |
| Add<br>Picture           | City Cedar Park                                                                                                    |                                   |  |  |  |  |  |  |  |  |  |
| Unliste of Director      | Zip Code 78613 Mailing List                                                                                               |                                   |  |  |  |  |  |  |  |  |  |
| List Maximation          | Member Status Active Member * Include Family in Directory                                                                 |                                   |  |  |  |  |  |  |  |  |  |
|                          | ✓ Email Statement                                                                                                    |                                   |  |  |  |  |  |  |  |  |  |
| 45/108                   | Cross Ref Directory \$ Link Name Relationship Age Cell Phone Work Pho E-Mail Contact                                      |                                   |  |  |  |  |  |  |  |  |  |
| Created Date: 08/28/2013 | Veil Howard Head of Household (512) 720-1990 nhowardtx@gmail.co Primary                                                   | A Change <u>R</u> elationship     |  |  |  |  |  |  |  |  |  |
| By: sue sidney           | Jane Howard Spouse (512) 496-5950 quilterjaz@gmail.com Secondary                                                          | 💙 Edit Individual Profile         |  |  |  |  |  |  |  |  |  |
| By: Neil Howard          |                                                                                                    | Move to New Eamily                |  |  |  |  |  |  |  |  |  |
|                          |                                                                                                    |                                   |  |  |  |  |  |  |  |  |  |
|                          |                                                                                                    |                                   |  |  |  |  |  |  |  |  |  |
|                          |                                                                                                    |                                   |  |  |  |  |  |  |  |  |  |
|                          |                                                                                                    |                                   |  |  |  |  |  |  |  |  |  |
|                          |                                                                                                    |                                   |  |  |  |  |  |  |  |  |  |
|                          |                                                                                                    |                                   |  |  |  |  |  |  |  |  |  |
|                          |                                                                                                    |                                   |  |  |  |  |  |  |  |  |  |
|                          |                                                                                                    |                                   |  |  |  |  |  |  |  |  |  |
|                          |                                                                                                    |                                   |  |  |  |  |  |  |  |  |  |
|                          |                                                                                                    |                                   |  |  |  |  |  |  |  |  |  |
|                          |                                                                                                    |                                   |  |  |  |  |  |  |  |  |  |
|                          | Enabled Profile     Organization                                                                                          |                                   |  |  |  |  |  |  |  |  |  |
|                          |                                                                                                    |                                   |  |  |  |  |  |  |  |  |  |

Click on Save and Close to save the data.

| E | 🛯 😫 🌜 🛛                                      |                                           |                               |                                                                                                    |                            |                               |             | Famil                                                 | y Profile             |                     |                              |              |                                            |                      | × • •                       |
|---|----------------------------------------------|-------------------------------------------|-------------------------------|----------------------------------------------------------------------------------------------------|----------------------------|-------------------------------|-------------|-------------------------------------------------------|-----------------------|---------------------|------------------------------|--------------|--------------------------------------------|----------------------|-----------------------------|
|   | Save & Cancel<br>Close & Close<br>Save & Clo | 😫 Save<br>🗶 Delete<br>se                  | Main Fin<br>List<br>Navigatio | D with a constraint of the constraint of the con | il Quick<br>Print *<br>Com | Call View<br>Map Map nunicate | Web<br>Pag  | Copy<br>Address *<br>Options                          | Add<br>Spouse<br>A    | Ade<br>Sor<br>dd Fa | Add Add Daughter mily Member | Add<br>Other |                                            |                      |                             |
|   | Howard, Neil &                               | Eamily Profile Notes More Information Rel |                               |                                                                                                    |                            |                               |             | History                                               |                       | 1                   | Phone                        |              | (512) 456-7034                             | 🔲 Unliste            | d                           |
|   |                                              |                                           | Salut<br>Mailing              | ation<br>Name                                                                                                    | Neil & Jane<br>Mr. & Mrs.  | Neil & Jane                   |             |                                                       |                       |                     | Email                        | ontact       | nhowardtx@gmail.com                        | 🥔 🔲 Unlisted         | d                           |
|   |                                              |                                           | Add                           | ress<br>I Addr                                                                                                    | 1801 Nicholas Za           |                               | *           | Delivery point                                        | 01                    |                     | Emergency Pl                 | hone         |                                            | Unliste              | d                           |
|   | Picture                                      | e                                         | Ci<br>Zip C                   | ty<br>Code                                                                                                    | Cedar Park<br>78613        |                               | -           | State                                                 | тх                    |                     | Website<br>Mailing Lie       | st           |                                            | 🍓 🗆 Unliste          | d                           |
|   | List Navigation                              |                                           | Membe                         | r Status                                                                                                    | Active Mem                 | ber                           | *           | <ul> <li>Include Fam</li> <li>Email Staten</li> </ul> | ly in Directo<br>1ent | ry                  | <u> </u>                     |              |                                            |                      |                             |
|   | 45/108                                       | •                                         | Cross Ref                     | Directory                                                                                                    | \$ Link Nan                | e                             | Rela        | tionship                                              | Age C                 | II Ph               | one Wo                       | rk Pho       | E-Mail                                     | Contact              |                             |
|   | Created Date: 08/2<br>By: sue sidney         | 28/2013                                   |                               | V<br>V                                                                                                    | Veil                       | Howard<br>Howard              | Hea<br>Spor | d of Household<br>use                                 | (5                    | 12) 7<br>12) 4      | 2 <b>0-199(</b><br>96-595(   |              | nhowardtx@gmail.co<br>quilterjaz@gmail.com | Primary<br>Secondary | Change <u>R</u> elationship |
|   | Last Edited Date:05,<br>Neil Howard          | 27/2019                                   |                               |                                                                                                    |                            |                               |             |                                                       |                       |                     |                              |              |                                            |                      | Move to New Earnity         |
|   |                                              |                                           | C Enable                      | d Profile                                                                                                    | 🗆 Organi:                  | ation                         |             |                                                       |                       |                     |                              |              |                                            |                      |                             |

The person's name will now be picked up in the group to which quarterly giving statements will be emailed.

You can now exit Membership Manager.